## i-Sensor Installation Instructions

## 1、 i-Sensor Connection

After the software is successfully installed (please check Ai-Dental Software Manual if you do not know how to install it), click the "New Patient" button to create a new patient.

| Patient                  | Viewer                  | Report           | Setting       |                       |
|--------------------------|-------------------------|------------------|---------------|-----------------------|
| <u>a</u>                 | 3                       |                  |               |                       |
| "*" is required.         |                         |                  |               |                       |
| Create Patient           |                         |                  |               |                       |
| Docto                    | or* 001 -               | Chart No.        |               |                       |
| Nan Nan                  | ne*                     | SurName          | Tel.          | Input fixed telephone |
| Gend                     | er* 🧿 Male 🌀 Female     | Age Input nun    | ber Cellphone | Input number          |
| 🕀 Birthda                | ay* 2000-01-01 -        | Email            | Fax           |                       |
| Count                    | ry Input country        | State Input stat | e City        | Input city            |
| An                       | ea Input regions        |                  |               | )                     |
| Medical Histo            | Please input Past Cases |                  |               | Ĵ                     |
| <b>n</b> 1-              |                         |                  |               |                       |
| Remarks                  |                         |                  |               |                       |
| Please input the remarks |                         |                  |               |                       |
|                          |                         |                  |               |                       |
|                          |                         |                  | Add           | Cancel                |

Click "Acquisition" after creating the patient.

| Patient |   | Viewer | Report  | Setting | 7           |
|---------|---|--------|---------|---------|-------------|
| 8       | 8 | 8      |         |         |             |
| shan    |   |        | Preview |         | Acquisition |

Select "Sensor" and click "Open"

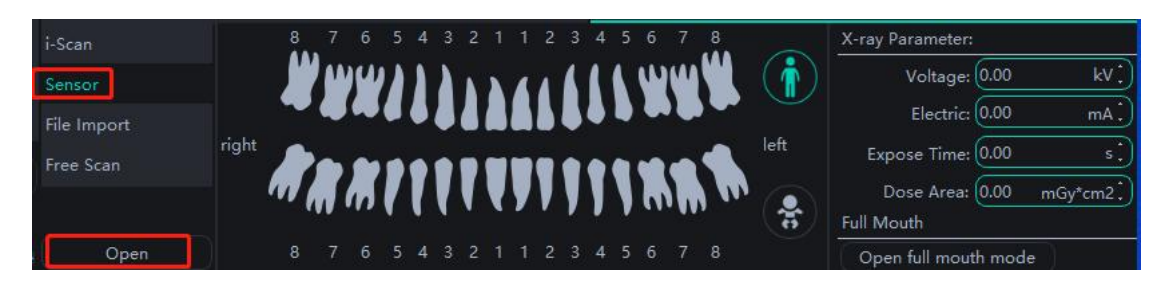

## 2、 Add Calibration File

Click "Open"

| Wood     | dpecke | er     |        | Patien       | t            | Viewer    |           | Report       |   | Set | ting  |      |                | ?              | —        |      | ×    |
|----------|--------|--------|--------|--------------|--------------|-----------|-----------|--------------|---|-----|-------|------|----------------|----------------|----------|------|------|
|          |        |        |        | (Å           | $\mathbb{A}$ | $\otimes$ |           |              |   |     |       |      |                |                |          |      |      |
|          | Nar    | ne     |        |              |              |           | Previe    | w            |   |     |       |      | Ace            | quisition      |          |      |      |
|          |        |        |        |              |              |           | 8 7       | 6 5 4        |   |     | 4 5 6 | 7 8  |                | X-ray Paramete | er:      |      |      |
|          | A      | ge     |        |              | Sensor       |           | <b></b> _ | W))          | 1 | 416 | 11.0  | w WL | $(\mathbf{i})$ | Voltag         | e: 70.00 |      |      |
|          |        |        | Mor    | re Details>> | File Import  |           | 4         |              |   |     |       |      | -              | Electri        | c: 1.00  |      | mA . |
|          |        |        |        |              | Free Scan    | rig       | ht        |              |   |     |       |      | left           | Expose Time    | e: 0.00  |      | s.   |
| KeyWords |        |        | Adı    | vance Search | ince scan    |           |           | <b>X   1</b> |   |     |       |      |                | Dose Area      | a: 0.00  | mGy* | cm2  |
| Name Age | Sex    | NewD   | ate    | ViewTime     | ć            |           |           |              |   |     |       |      | 8              | Full Mouth     |          |      |      |
| Demo     |        | 2022-0 | 5-24 2 | 2022-05-25   | • Op         | en        |           |              |   |     |       |      |                | Open full mo   | uth mod  | le   |      |

If the sensor is used for the first time, the following pop-up box will be displayed, asking you whether to download the calibration file through network.

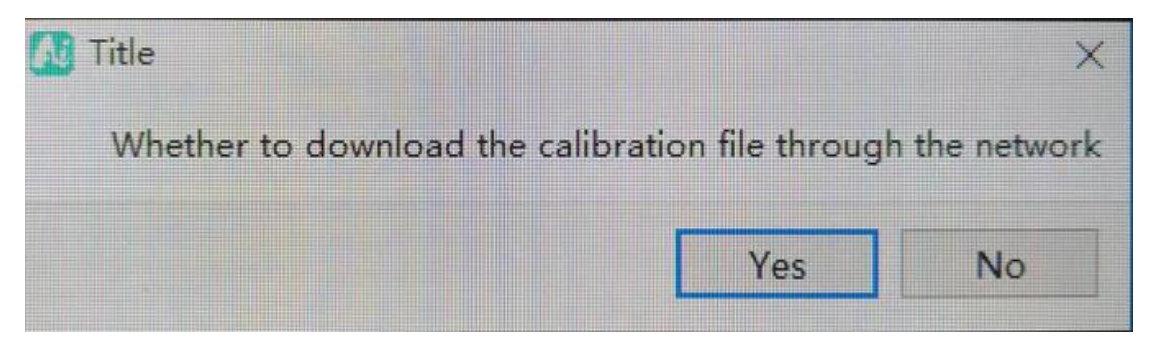

If the download succeeds, the following pop-up box will be displayed.

| About                        | ×                            |
|------------------------------|------------------------------|
| The download was successful. | Please reconnect the device. |
|                              |                              |

Click "OK" to finish loading the calibration file.

If "ServerError: 404" is displayed, it means that the calibration file of this sensor is not saved in

the cloud. At this time, click "OK" to exit.

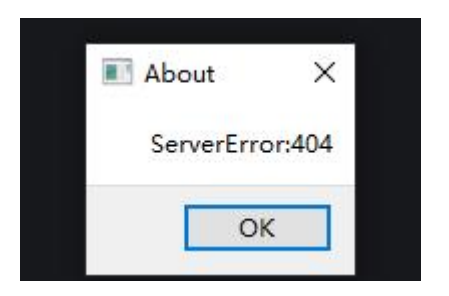

Reconnect the sensor and click "No".

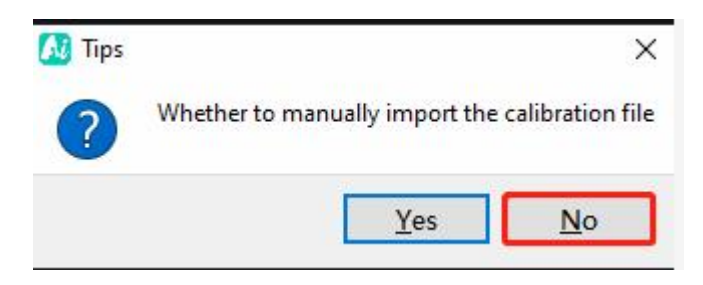

A prompt box of "Whether to manually import the calibration file" appears, click "Yes".

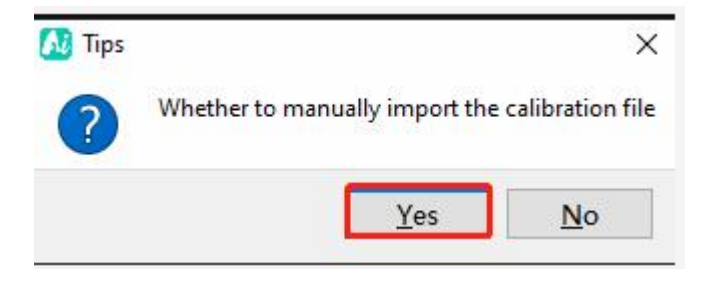

At this point, insert the equipped U disk into the computer and double-click to enter the folder

with "Detector+" in the U disk, and then click "Select Folder".

| → ◇ 个 📙 > 此电脑 > | 软件安装 (D:) → Ai-Dental → Ai-Denta | l-Client 🗸 진     | 搜索"Ai-Dental-Client" |     |
|-----------------|----------------------------------|------------------|----------------------|-----|
| 织▼ 新建文件夹        |                                  |                  |                      | - 1 |
| 2 44 Merch (2)  | <b>^</b> 名称 ^                    | 修改日期             | 类型                   | 大小  |
| 1天迷访问           | bat                              | 2021-09-27 8:13  | 文件夹                  |     |
|                 | bearer                           | 2021-09-27 8:13  | 文件夹                  |     |
| opendental      | Config                           | 2021-10-11 22:10 | 文件夹                  |     |
| 使用说明            | DICOM                            | 2021-09-27 8:12  | 文件夹                  |     |
| 桌面              | Documents                        | 2021-09-27 8:13  | 文件夹                  |     |
| 一些电脑            | iconengines                      | 2021-09-27 8:13  | 文件夹                  |     |
|                 | imageformats                     | 2021-09-27 8:13  | 文件夹                  |     |
| ₩PS网盘           | images                           | 2021-09-27 8:13  | 文件夹                  |     |
| J 3D 对象         | languages                        | 2021-09-27 8:13  | 文件夹                  |     |
| 📄 视频            | LogFile                          | 2021-10-11 19:34 | 文件夹                  |     |
| ■ 图片            | platforms                        | 2021-09-27 8:13  | 文件夹                  |     |
| 🗐 文档            | printsupport                     | 2021-09-27 8:13  | 文件夹                  |     |
|                 | sensorConfig                     | 2021-09-07 20:58 | 文件夹                  |     |
| 1 音乐            | styles                           | 2021-09-27 8:13  | 文件夹                  |     |
|                 | TempFile                         | 2021-09-27 8:12  | 文件夹                  |     |
| 吴凪              | translations                     | 2021-09-27 8:13  | 文件夹                  |     |
| 本地磁盘 (C:)       | v « 121 2 1                      | 1                |                      |     |
| ++/12-+-1+ 1+ 1 |                                  |                  |                      | -   |
| 文件夹:            |                                  |                  |                      |     |

At this time, there will be a prompt "Import success", and the manual import of the calibration file is completed.

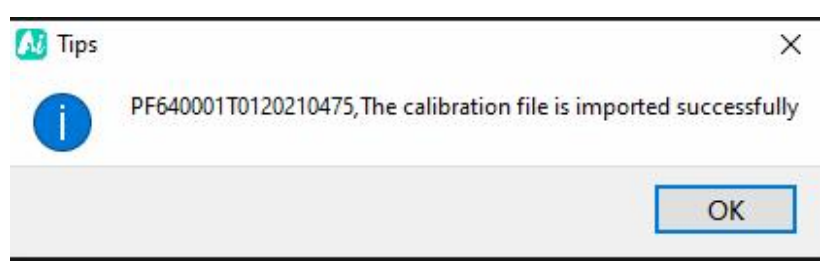

## 3、 Sensor Parameter Modification

In order to adapt to the tube parameters of different X-ray machines, it is necessary to set the parameters of the sensor, which requires connecting the sensor first.

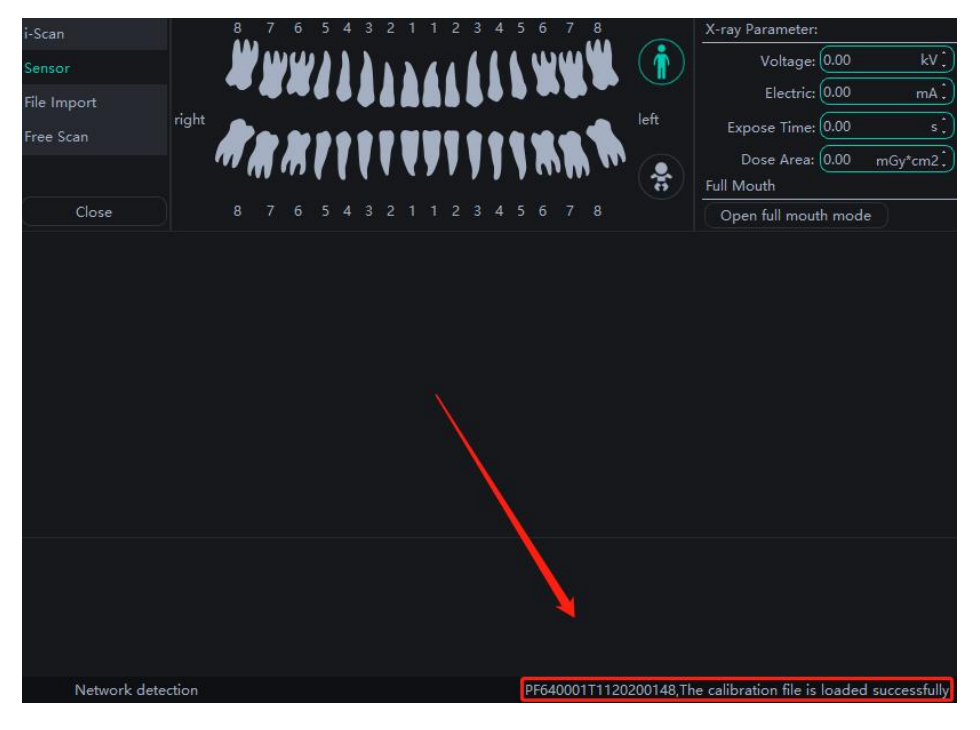

Then "Setting" - "Device Management" - "Modify"

| Woodpecker          | Patient           | Viewer                   | Report | Setting 1 |  |
|---------------------|-------------------|--------------------------|--------|-----------|--|
| Basic Setting       | Sensor X-Ray      |                          |        |           |  |
| Clinic Management   | TriggerMode       | Enm_TriggerMode_AED_D    | c -    |           |  |
| Image Processing    | TriggerThreshold: | Enm_TriggerThreshold_200 | )uGy 🔻 |           |  |
| Network Settings 2  | Modify Sensor X-R | ay                       |        |           |  |
| Device Management 3 | Modify            |                          |        |           |  |
| Staff Management    | Correction        |                          |        |           |  |
| DICOM Setting       | Load correction   | n file                   |        |           |  |

The parameters should be determined according to the tube voltage, tube current and AC or DC operating mode of the X-ray machine tube. If you don't understand the tube parameters of the X-ray machine, you can refer to the manual of the X-ray machine or contact its manufacturer, and set the parameters according to the following table after confirming the parameters.

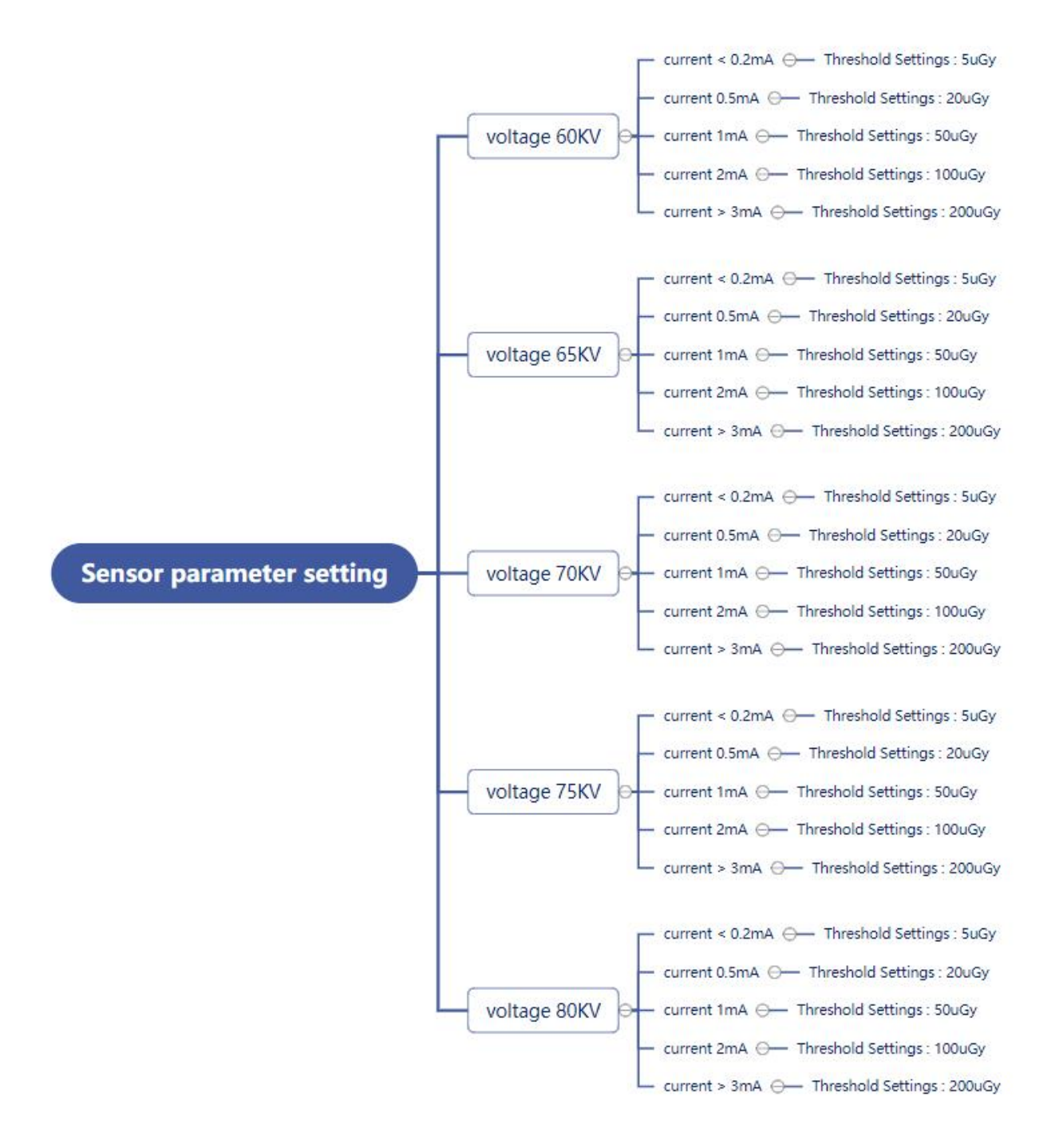

Set the parameters and click "OK".

| Modify     | X-ray source |              |              |              |              |             |  |  |  |
|------------|--------------|--------------|--------------|--------------|--------------|-------------|--|--|--|
| Correctior | Туре         | 🔘 DC         |              | O AC         |              |             |  |  |  |
| Load       | Voltage      | <b>()</b> 60 | <b>O</b> 65  | <b>()</b> 70 | <b>()</b> 75 | <b>O</b> 80 |  |  |  |
|            | Electric     | ◙ <=0.2      | <b>O</b> 0.5 | <b>O</b> 1.0 | <b>O</b> 2.0 | ਂ >=3.0     |  |  |  |
|            |              |              | ОК           | Can          | icel         |             |  |  |  |

Then, there will be a prompt "OK, Setup succeeded", and the parameter setting is completed.

| Sensor X-Ray     |                               |  |
|------------------|-------------------------------|--|
| TriggerMode:     | Enm_TriggerMode_AED_DC        |  |
| TriggerThreshold | t: Enm_TriggerThreshold_50uGy |  |
| Modify Sensor X  | -Ray                          |  |
| Modify           | )K,Setup succeeded            |  |